## **Configure Zuora for Single Sign-On**

Configuring Zuora for single sign-on (SSO) enables administrators to manage users of Citrix ADC. Users can securely log on to Zuora by using the enterprise credentials.

## Prerequisite

Browser Requirements: Internet Explorer 11 and above

## To configure Zuora for SSO by using SAML:

- 1. In a browser, type <u>https://apisandbox.zuora.com/apps/newlogin.do</u> and press **Enter**.
- 2. Type your Zuora admin account credentials (Email and Password) and click login.

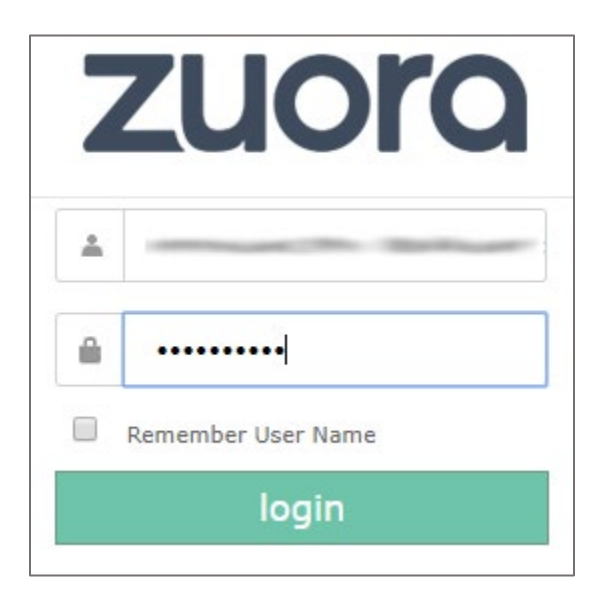

3. In the dashboard page, click the user email address at the top-right corner and select **Administration**.

| = $71000$                                                              |                                                                           |                                                           | Buy Zuora Now                                                                                                    |
|------------------------------------------------------------------------|---------------------------------------------------------------------------|-----------------------------------------------------------|----------------------------------------------------------------------------------------------------|
|                                                                        | Home                                                                      |                                                           | ⑦ Profile                                                                                                    |
| Customers       Customer Accounts       Subscriptions                  | Welcome to Zuora Central, .<br>The one hub for your subscription business | bilur                                                     | Your trial W<br>O2 : 1 Billing Is<br>DAYS H Payments<br>Commerce                                                                              |
| Amendments  Products  Coverview Invoices Bill Runs Invoice Adjustments | Customer Accounts<br>Control every aspect of your customer                | Subscriptions<br>Create and amend customer subscriptions. | Finance<br>Reporting<br>Knowledge Center<br>Communities<br>Support Center<br>Logout<br>Invoices<br>Set billing runs or check the status of an |
| Invoice Item<br>Adjustments<br>Usage<br>© Payments ~                   | relationship from the account detail page.                                | ~                                                         | existing billing run.                                                                                                    |
| Overview<br>Accounting Periods                                         | æ                                                                         |                                                           | С                                                                                                    |

4. In the **Administration Settings** page, click the **Manage Users** tile.

| $\equiv$ zuora              |                                                              |                                   | Buy Zuora    | Now                         |
|-----------------------------|--------------------------------------------------------------|-----------------------------------|--------------|-----------------------------|
| * 🗈                         | The Zuora Test Drive (Release 1.0) (                         | Home /                            |              |                             |
| 쓰 Customers ^               | Administration Settings                                      |                                   |              |                             |
| Customer Accounts           |                                                              |                                   |              |                             |
| Subscriptions               | Security Policies                                            | Manage User Roles                 | Manage Users | Manage Tenant Profile       |
| Amendments                  | manage your organization's security and<br>password policies | Manage user roles and permissions | passwords    | view or edit tenant profile |
| Products ~                  |                                                              |                                   |              |                             |
| 🗉 Billing 🔷 🔨               | External SMTP                                                |                                   |              |                             |
| Overview                    | to be used for sending e-mail notifications                  |                                   |              |                             |
| Invoices                    |                                                              |                                   |              |                             |
| Bill Runs                   |                                                              |                                   |              |                             |
| Invoice Adjustments         |                                                              |                                   |              |                             |
| Invoice Item<br>Adjustments |                                                              |                                   |              |                             |
| Usage                       |                                                              |                                   |              |                             |

5. In the **Users** page, click **add single user**.

| = zuora                                          |                     |               |                         |            |                        |                            | Buy Zu          | ora Now                    |                                      | ~ |
|--------------------------------------------------|---------------------|---------------|-------------------------|------------|------------------------|----------------------------|-----------------|----------------------------|--------------------------------------|---|
| * 🗉                                              | The Zuora T         | est Drive (Re | lease 1.0) ( 👾 ) Home / |            |                        |                            |                 |                            |                                      |   |
| 쓰 Customers ^                                    | < back to Ad        | ministration  | Settings                |            |                        |                            |                 |                            |                                      |   |
| Customer Accounts<br>Subscriptions<br>Amendments | Users<br>Show users |               |                         |            |                        |                            | add single user | List View                  | Search<br>Search Users               |   |
| Products ~                                       |                     |               |                         |            |                        |                            |                 |                            | Action                               |   |
| 🗉 Billing 🔷 🔨                                    | First Name          | Last Name     | User Name               | Work Email | Zuora Platform<br>Role | Created On                 | Status          | Last Login<br>Attempt      | <ul> <li>Export User List</li> </ul> |   |
| Overview                                         | latur               | littur-       |                         |            | Administrator          | 01/06/2019<br>22:19:35 PST | Active          | 01/16/2019<br>22:25:05 PST |                                      |   |
| Bill Runs                                        |                     |               |                         |            |                        |                            |                 |                            |                                      |   |
| Invoice Adjustments                              |                     |               |                         |            |                        |                            |                 |                            |                                      |   |
| Invoice Item<br>Adjustments                      |                     |               |                         |            |                        |                            |                 |                            |                                      |   |
| Usage                                            |                     |               |                         |            |                        |                            |                 |                            |                                      |   |

- 6. To enable and configure SSO, the user must contact Zuora support team and provide them with the **Tenant ID** and IdP metadata file.
- 7. In the **New User** page, enter the values for the following fields under **SAML Configuration**:

| Required<br>Information | Description           |
|-------------------------|-----------------------|
| First Name              | First name            |
| Last Name               | Last name             |
| Work Email              | Work email address    |
| SSO SAML Enabled        | Select the check box. |
| Federated ID            | Work email address    |

| k to user list       | )                                                                                                    |          |  |  |  |
|----------------------|----------------------------------------------------------------------------------------------------|----------|--|--|--|
| Active               |                                                                                                    |          |  |  |  |
| Basic Information    |                                                                                                    |          |  |  |  |
| Tenant ID:           | Testuary.                                                                                                    |          |  |  |  |
| Tenant Name:         | The Zuora Test Drive (Release 1.0)                                                                                                    | (citrix) |  |  |  |
| Entity Display Name: | The Zuora Test Drive (Release 1.0)                                                                                                    | (citrix) |  |  |  |
| First Name:          | in the second second second second second second second second second second second second second second second                                                                                                    |          |  |  |  |
| Last Name:           | (Bellium)                                                                                                    |          |  |  |  |
| Work Email:          | The second second second second second second second second second second second second second second second se                                                                                                    |          |  |  |  |
| Zuora Platform Role: | Administrator                                                                                                    |          |  |  |  |
| Billing Role:        | Zuora Billing Standard User                                                                                                    | Ŧ        |  |  |  |
| Payments Role:       | Zuora Payments Standard User                                                                                                    | Ŧ        |  |  |  |
| Finance Role:        | Zuora Finance Standard User                                                                                                    | ۳        |  |  |  |
| Commerce Role:       | Zuora Commerce Admin User                                                                                                    | ٣        |  |  |  |
| Reporting Role:      | Zuora Reporting Standard User                                                                                                    | Ŧ        |  |  |  |
| Locale:              | English (United States)                                                                                                    | Ŧ        |  |  |  |
| Language:            | English                                                                                                    |          |  |  |  |
| SSO SAML Enabled:    |                                                                                                    |          |  |  |  |
|                      | 11 TOM STREET, STREET, STRE |          |  |  |  |

8. Finally, click **save**.